|              | 📈 Monitoring tables 🛛 🗙       | Patie | nts overvi     | ew                     |     |   |         |      | EUSOLIE                          | ACT   Pro |
|--------------|-------------------------------|-------|----------------|------------------------|-----|---|---------|------|----------------------------------|-----------|
| <b>f</b>     | Monitoring tables — 🗖         |       |                |                        |     |   |         |      | <b>ā</b> 🗴                       | 0%        |
| 1            |                               | Numb  | er of patients | : 38                   |     |   |         |      |                                  |           |
| 2            | Regions                       |       |                | Investigator           |     |   |         | eCRF |                                  |           |
| -<br>.K.     | Project team - Subcontractors |       | 002            | TVEITA ANDERS          | 500 |   | 002-001 | =    | Bærum Hospital                   | ?         |
|              | Investigators                 |       | 002            | TVEITA ANDERS          |     |   | 002-002 | =    | Bærum Hospital                   |           |
|              | Patients                      |       | 003            | HEGGELUND LARS         |     | Ē | 003-001 |      | Drammen Hospital                 |           |
|              | IMPs                          |       | 003            | HEGGELUND LARS         |     | ٢ | 003-002 |      | Drammen Hospital                 |           |
|              | Trial materials               |       | 005            | SCHIVE SIMEN           | .4  | ₫ | 005-001 | =    | Lovisenberg Diaconal<br>Hospital | ?         |
|              | Deviations                    |       | 006            | HOLTEN ALEKSANDER RYGH |     |   | 006-001 |      | OUS Ullevål                      | ?         |
| Ð            | SAEs                          |       | 006            | HOLTEN ALEKSANDER RYGH |     | ٢ | 006-002 |      | OUS Ullevål                      | ?         |
| $\mathbf{A}$ | Contacts                      |       | 006            | HOLTEN ALEKSANDER RYGH |     |   | 006-003 |      | OUS Ullevål                      | ?         |
| ?            | Monitoring visits             |       | 006            | HOLTEN ALEKSANDER RYGH |     | ۲ | 006-004 | -    | OUS Ullevål                      | ?         |
|              | Patient visits                |       | 007            | BERG ASE               |     | ē | 007-001 | -    | Stavanger University             | ?         |
|              | Overview 🗖                    | Page  | 1 of 3         |                        |     |   |         |      | Usersita                         | 1 NEX     |

Go to « MONITORING Tables » and click on « Patients » :

## Select a patient (the line becomes orange)

| Patient overview | CDA cito Patient |                     |                | + り 🎰 🤇 |
|------------------|------------------|---------------------|----------------|---------|
| Patient overview | Patient          |                     |                |         |
|                  | CPA Site Patient |                     |                |         |
|                  | Code Code        |                     |                |         |
| Action Open      | VEEL 002 002-001 | MALE Inclu<br>(Drop | Jded<br>pout)  |         |
| Action Open      | VEEL 002 002-002 | Inclu<br>(Onge      | uded<br>oing)  |         |
| Action Open      | VEEL 003 003-001 | Inclu<br>(Onge      | Jded<br>Joing) |         |
| Action Open      | VEEL 003 003-002 | Inclu<br>(Ongo      | uded<br>joing) |         |
| Action Open      | VEEL 005 005-001 | Inclu<br>(Onge      | Jded<br>Joing) |         |
| Action Open      | VEEL 006 006-001 | MALE Inclu<br>(Ongo | Jded<br>Joing) |         |
|                  |                  | <br>Inclu           | ided           |         |

## Click on « + » and « Create Deviation »

| Patier | nt over    | view |      |      |                 |     |          |      |       |                       |         | EUS              | OLIDACT   F | Produc |
|--------|------------|------|------|------|-----------------|-----|----------|------|-------|-----------------------|---------|------------------|-------------|--------|
|        |            |      |      |      |                 |     |          |      |       |                       |         |                  | + 0 ;       | ð      |
| Patie  | nt overvie | w    |      | v    | 1               |     |          |      |       |                       |         | + Create Deviati | on          |        |
|        |            |      | CRA  | Site | Patient<br>Code | Age | Initials | Sex  | Birth | Status                | Memento | Consent          | Inclusion   | Ran    |
| STOP   | Action     | Open | WEEL | 002  | 002-001         |     |          | MALE |       | Included<br>(Dropout) |         |                  |             |        |
| 14     | Action     | Open | WEEL | 002  | 002-002         |     |          |      |       | Included<br>(Ongoing) |         |                  |             |        |
| .6     | Action     | Open | WEEL | 003  | 003-001         |     |          |      |       | Included<br>(Ongoing) |         |                  |             |        |
|        | Action     | Open | WEEL | 003  | 003-002         |     |          |      |       | Included<br>(Ongoing) |         |                  |             |        |
|        | Action     | Open | WEEL | 005  | 005-001         |     |          |      |       | Included<br>(Ongoing) |         |                  |             |        |
|        | Action     | Open | WEEL | 006  | 006-001         |     |          | MALE |       | Included<br>(Ongoing) |         |                  |             |        |
|        |            |      |      |      |                 |     |          |      |       | Included              |         |                  |             |        |
| Page 1 | of 3       |      |      |      |                 |     |          |      |       | Included              |         |                  | _1_N        | EXT    |

## Fill the form and click on « Ok »

| 🥏 Ennov Clir                 | nical ×      | +                                                     |                                                           |                                 | - 0 ×                     |
|------------------------------|--------------|-------------------------------------------------------|-----------------------------------------------------------|---------------------------------|---------------------------|
| $\leftarrow \   \rightarrow$ | C            | O A ē https://ccde-ecrf.com/CSOnline/N                | Ionitor/MonitorForm.aspx?typeFiche=6&creation=T&poste=140 | 0&cle=1074645 ℃                 |                           |
| e                            | Deviation    |                                                       |                                                           | EU                              | SOLIDACT   Production     |
| <b>^</b>                     | <b>←</b>     |                                                       |                                                           |                                 |                           |
| <b>⊥</b><br>?                | Patient      | Code Patient Code, Initials<br>Date of birth          | 002-002                                                   |                                 | ^                         |
| 1≈                           | Investig     | tion Site, Last Name, First Name                      | 002 TVEITA ANDERS                                         |                                 | - 1                       |
|                              | of the d     | eviation If "Other", specify<br>Description           |                                                           |                                 |                           |
|                              |              | Date of identification<br>Date of onset<br>Comments   | Reported by                                               |                                 |                           |
| ଚ                            | Correcti     | ve action<br>Status of the corrective action          | . v                                                       |                                 |                           |
| 2<br>2                       |              | Description<br>Date of the action                     | Carried out by                                            |                                 |                           |
|                              | Verifica     | tion of the corrective action<br>Date of verification | Carried out by                                            |                                 | v                         |
| Lydie<br>BENIGUEL            |              |                                                       |                                                           | Ok Calculated fields            |                           |
| E Hi                         | <b>e</b> 🕹 1 | <b>—</b> « <u>W</u>                                   |                                                           | 🎦 15°C Ciel couvert \land 🧟 🖻 🖻 | 09:06<br>09:06 26/08/2021 |

The "type of Deviation" to select can be seen below:

| 🥏 Ennov Clin                 | nical × +                                                                                                    |                                                                                                    | - 0 ×                                     |
|------------------------------|----------------------------------------------------------------------------------------------------|----------------------------------------------------------------------------------------------------|-------------------------------------------|
| $\leftarrow \   \rightarrow$ | C O A = https://ccde-ecrf.com/CSOnline/                                                                                               | Monitor/MonitorForm.aspx?typeFiche=6&creation=T&poste=1400&cle=1074645                                                                                                    | ☆ ♡ III\ ≡                                |
| C                            | Deviation                                                                                                    |                                                                                                    | EUSOLIDACT   Production                   |
| <b>f</b>                     | <b>~</b>                                                                                                    |                                                                                                    |                                           |
| ⊥<br>?<br>*<<br>⊡            | Description<br>of the deviation<br>If "Other", specify<br>Description<br>Date of identification<br>Date of onset<br>Corrective action | Written consent       Inclusion criteria       Time difference between the visits       Visit not realised       Exams       Contact lost       Incorrect dispensation / intervention       Incorrect dispensation |                                           |
| ଦ<br>ପ୍ର                     | Status of the corrective action<br>Description<br>Date of the action<br>Verification of the corrective action<br>Date of verification | Other Carried out by Carried out by Carried out by                                                                                                    |                                           |
| ?<br>Lydie<br>BENIGUEL       | Deviation status<br>Minor / Major status<br>Date                                                                                      | Decided by Ok                                                                                                    | Calculated fields Cancel                  |
| H Hi                         | 📀 ڬ 🛤 🦃 🚾                                                                                                    | 🅭 16                                                                                                    | °C Ciel couvert ∧ /// ઉ ⇔ 🖬 tl× FRA 09:12 |

The list of deviations can then be seen in Monitoring table / Deviations

|   | 🗢 Ennov Cli              | nical ×                   | +                            |                                                                           | - 1                | 0 X    |
|---|--------------------------|---------------------------|------------------------------|---------------------------------------------------------------------------|--------------------|--------|
|   | $\leftarrow \rightarrow$ | С                         | ○ △ ē <sup>2</sup> https://c | cde-ecrf.com/CSOnline/Monitor/MonitorTable.aspx?typefiche=6&tablehaut=T05 | 3 🔊                | lii\ ≡ |
| 3 |                          | 🕫 Monitoring t            |                              | All deviations                                                            | EUSOLIDACT   Produ | uction |
|   | <b>^</b>                 | Monitoring tab            | les — 🗖                      |                                                                           | 0 <del>a</del>     | Q      |
|   | ⊥<br>?                   | Regions                   |                              | All deviations                                                            |                    |        |
| П | ·1×                      | Project team - Su         | ubcontractors                |                                                                           |                    | _      |
| Ч |                          | Investigators             |                              |                                                                           |                    |        |
|   |                          | Patients                  |                              |                                                                           |                    |        |
|   |                          | IMPs                      |                              |                                                                           |                    |        |
|   |                          | Trial materials           |                              |                                                                           |                    |        |
|   |                          | Deviations                |                              |                                                                           |                    |        |
|   | Ð                        | SAEs                      |                              |                                                                           |                    |        |
|   | Ŵ                        | Contacts                  |                              |                                                                           |                    |        |
|   | ?                        | Monitoring visits         | 5                            |                                                                           |                    |        |
|   |                          | Patient visits Overview   |                              |                                                                           |                    |        |
| E | Lydie<br>ENIGUEL         |                           |                              |                                                                           | CN                 |        |
| h | ttps://ccde-ed           | crf.com/CSOnline/common/N | AasterPages/#                | n 15% Cial connast 🔿 🖉 Et J                                               | 9:07.              | в.     |